## Cat.eduroam.de

## Anleitung Apple IOS

Öffnen Sie den Safaribrowser auf dem Gerät, welches Sie mit dem WLAN der DHBW Karlsruhe verbinden möchten und geben Sie folgende Adresse ein: cat.eduroam.de

Dazu benötigen Sie selbstverständlich kurzzeitig eine anderweitige Möglichkeit, Ihr Applegerät mit dem Internet zu verbinden, z.B. über das Mobilfunknetz oder KA-WLAN.

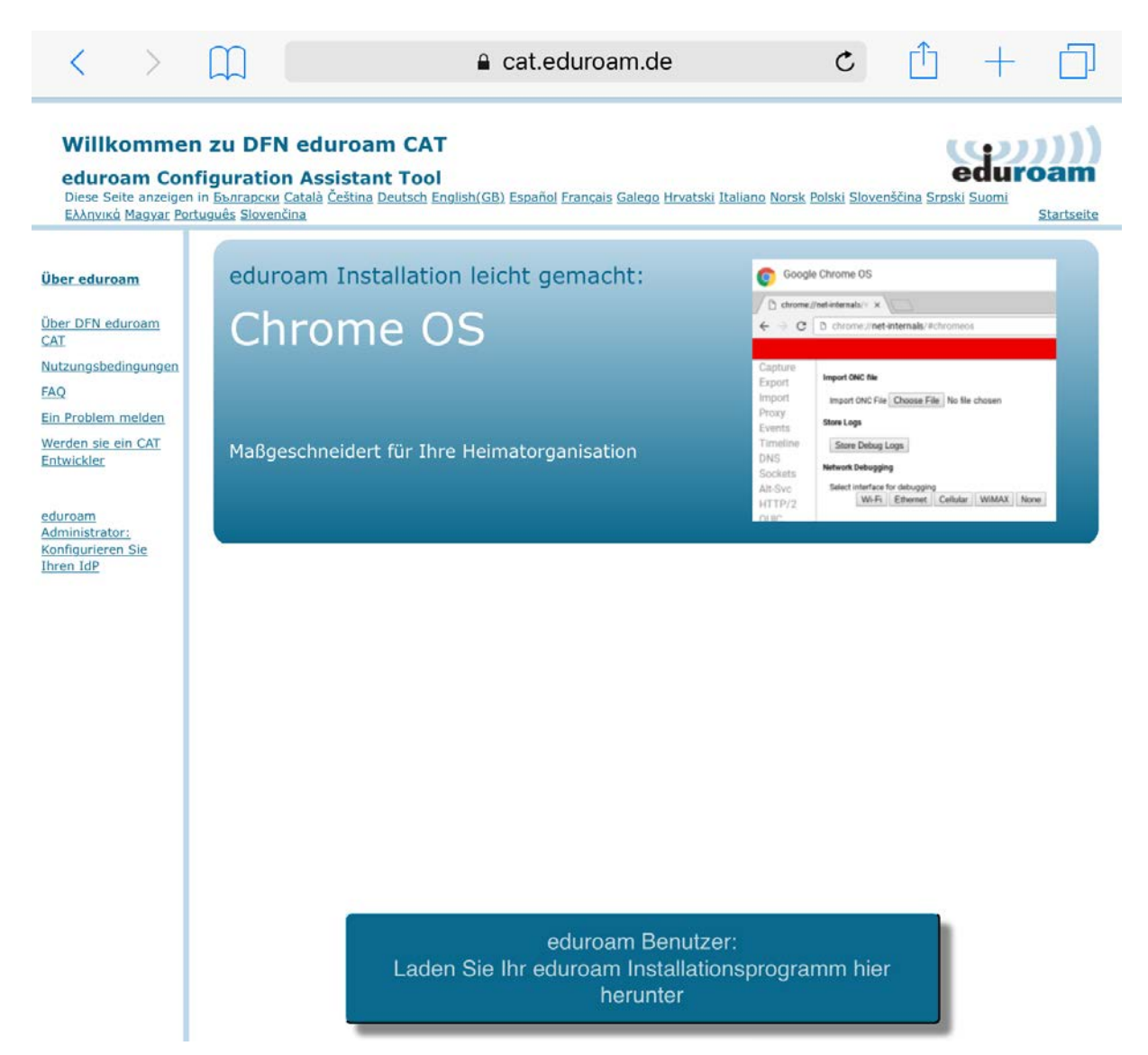

Tippen Sie auf "eduroam Benutzer: Laden Sie Ihr Installationsprogramm hier herunter"

| E | Heimatorganisation                                                       |
|---|--------------------------------------------------------------------------|
|   | Hochschule Karlsruhe - Technik und Wirtschaft                            |
|   | Karlsruher Institut für Technologie (KIT)   Deutschland                  |
|   | Duale Hochschule Baden-Württemberg<br>Karlsruhe / DHBW Karlsruhe         |
| ( | Karlsruhe<br>Hilfe, meine Heimatorganisation ist nicht auf der Liste     |
| ( | Meinen Standort genauer bestimmen (HTML5 Geo-Location)                   |
|   | Folgende Heimatorganisationen anzeigen: Alle Länder Alle Länder anzeigen |
|   | DiscoJuice © UNINETT                                                     |

Suchen Sie nach Karlsruhe und tippen Sie dann auf die DHBW.

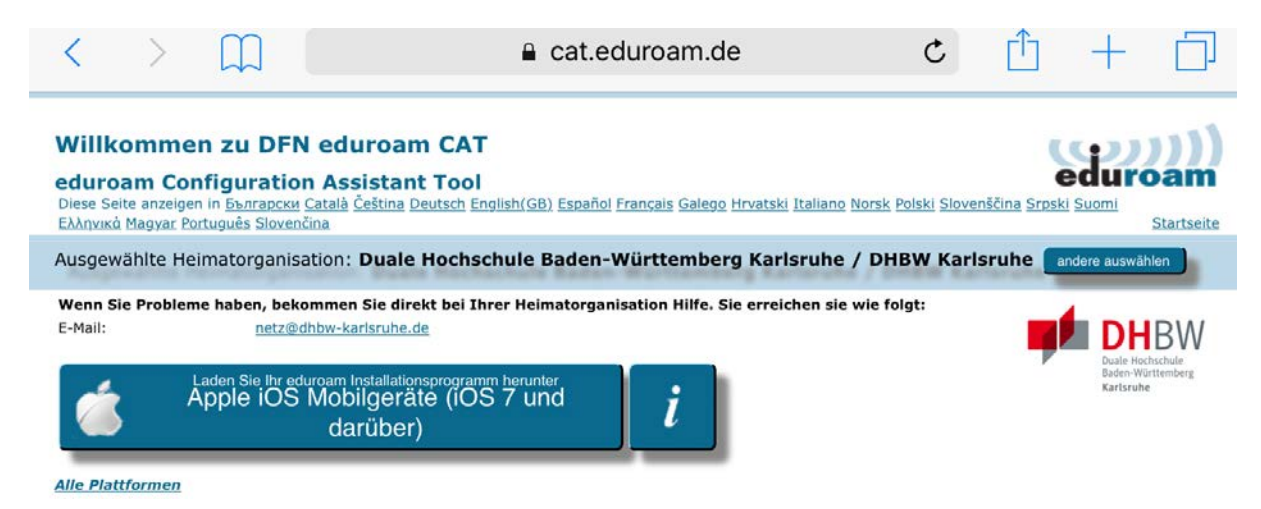

Tippen Sie auf "Apple iOS Mobilgeräte …"

| Abbrechen    | Profil                                                                                             | Installieren                 |
|--------------|----------------------------------------------------------------------------------------------------|------------------------------|
|              |                                                                                                    |                              |
|              | <b>eduroam</b><br>Duale Hochschule Baden-Württemberg k                                             | Karlsruhe / DHBW K           |
| Signiert von | cat-invite@eduroam.de<br>Überprüft ✓                                                               |                              |
| Beschreibung | Netzwerkprofil 'eduroam' von 'Duale Hochschule<br>Karlsruhe / DHBW Karlsruhe' - bereitgestellt von | Baden-Württemberg<br>eduroam |
| Enthält      | WLAN<br>Zertifikat                                                                                 |                              |
| Mehr Detai   | ls                                                                                                 | >                            |

## Tippen Sie auf Installieren

| Abbrechen                                     | Achtung                                                                                              | Installieren |  |
|-----------------------------------------------|----------------------------------------------------------------------------------------------------|--------------|--|
| WLAN                                          |                                                                                                    |              |  |
| Der Netzwerkverkehr I<br>WLAN-Proxy gefiltert | er Netzwerkverkehr Ihres iPad wird möglicherweise über einen<br>/LAN-Proxy gefiltert oder überwacht. |              |  |

Nochmal auf Installieren

| Profil |       |              |  |
|--------|-------|--------------|--|
| Abbre  | echen | Installieren |  |

Und wieder auf Installieren.

| r | Abbrechen             | Benutzernamen eingeben | Weiter |
|---|-----------------------|------------------------|--------|
|   | GEBEN SIE DEN BENU    |                        |        |
|   | Nachname.Vornar       | ۲                      |        |
|   | Angefordert vom Profi | l "eduroam"            |        |
|   |                       |                        |        |

Benutzernamen eingeben und mit Weiter bestätigen

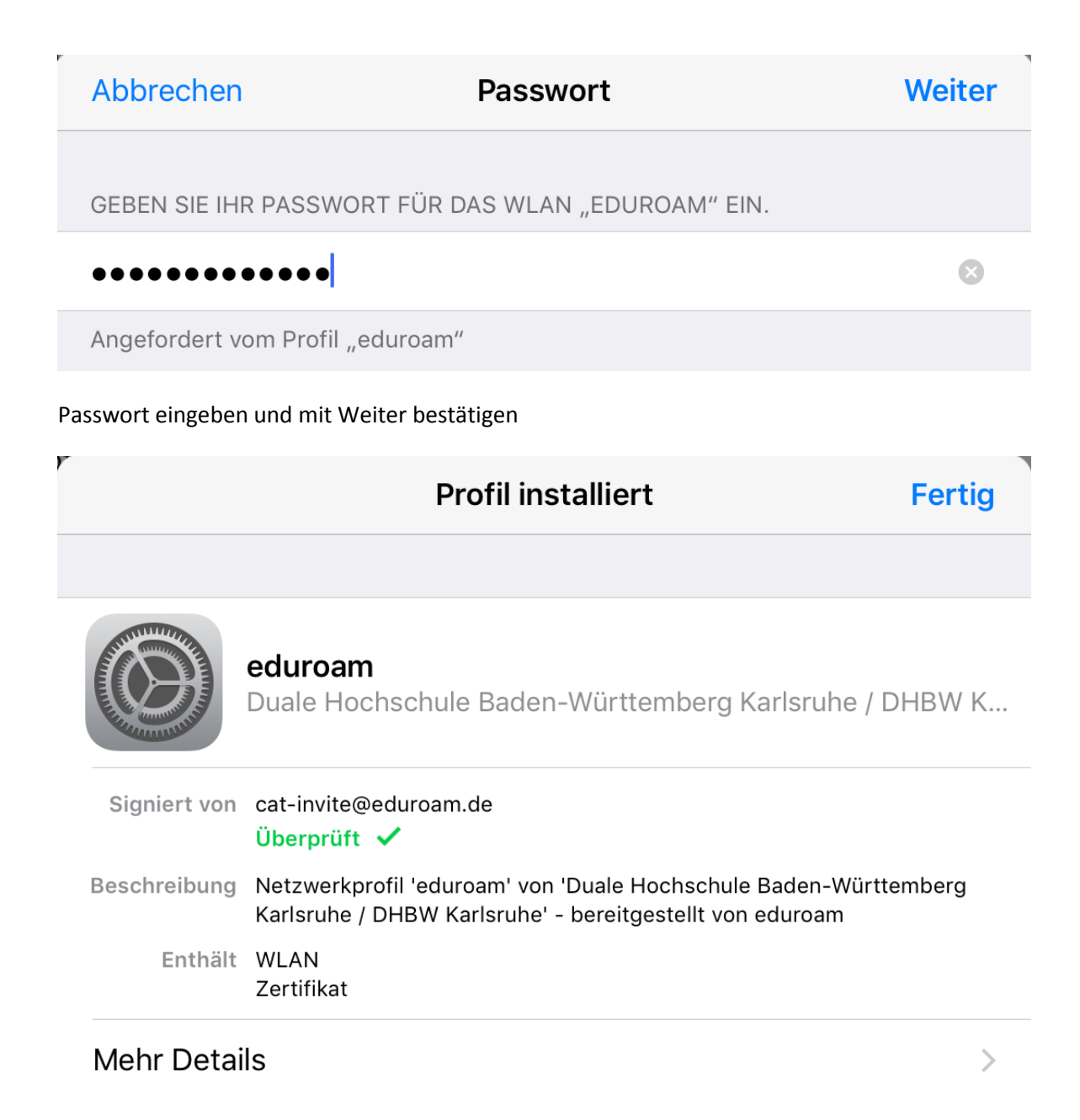

Fertig, Sie sollten jetzt mit eduroam verbunden sein. Die Website vom Anfang können Sie jetzt schließen.